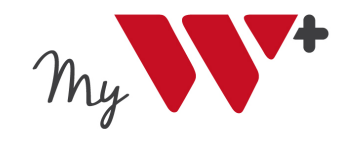

### Extranet

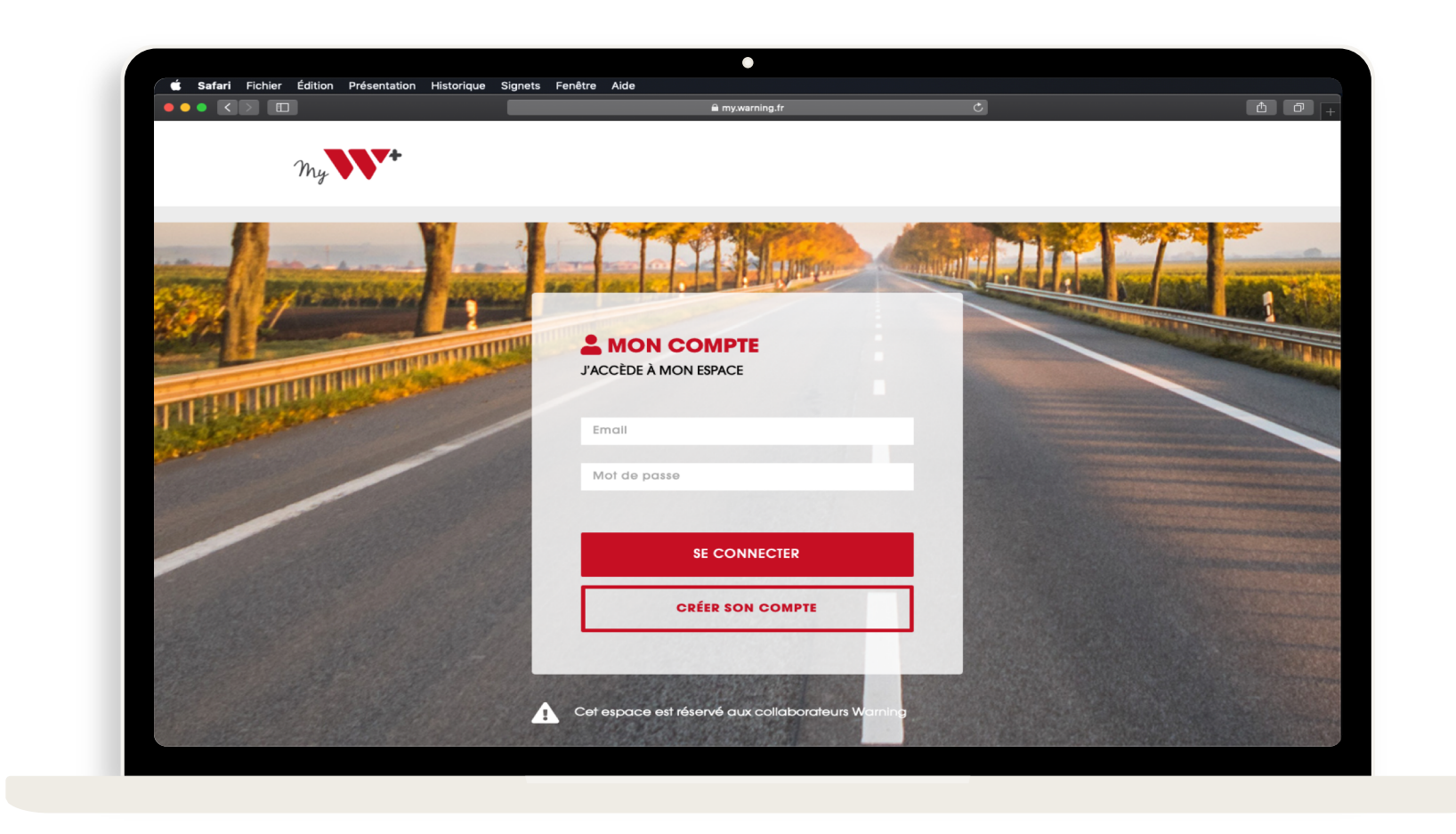

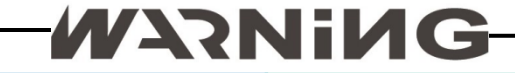

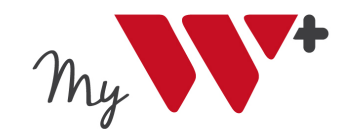

# Accèder à My Warning

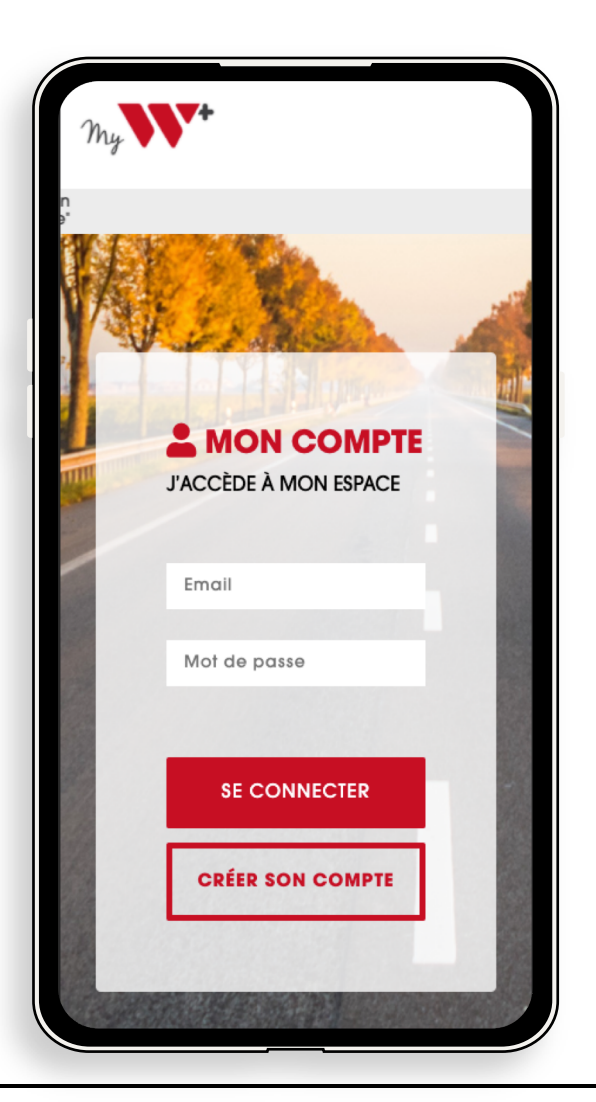

Pour vous connecter à votre espace, cliquez sur l'url suivant : <u>https://my.warning.fr</u>

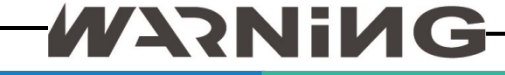

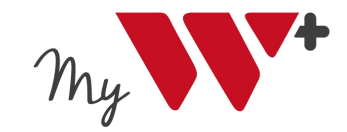

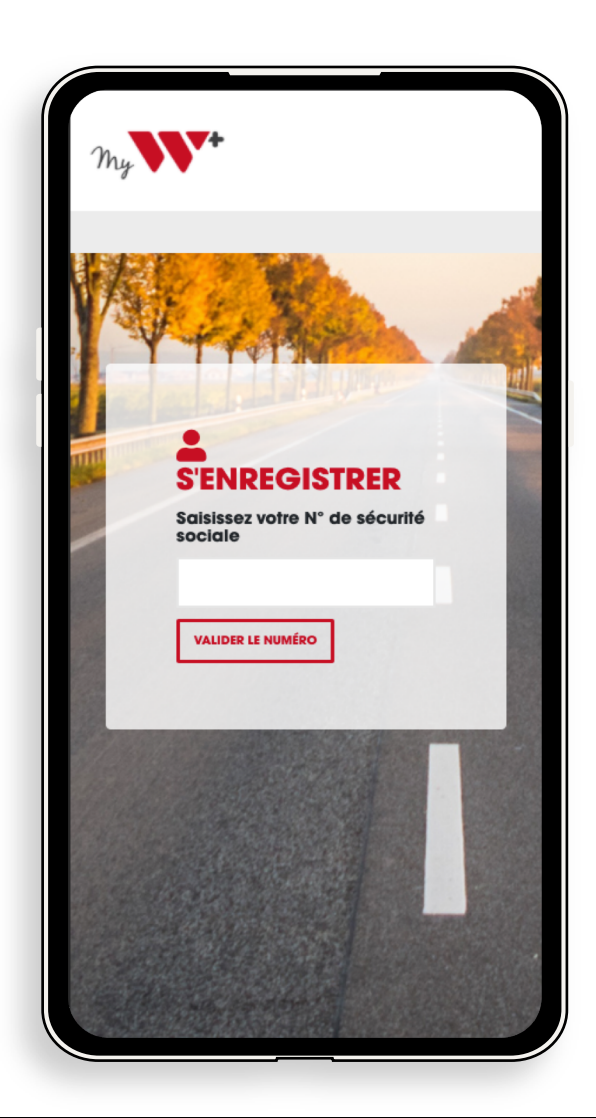

# 1<sup>ère</sup> Connexion

### Etape 1 :

Lors de votre 1<sup>ère</sup> connexion, il vous faudra créer votre compte. Pour cela cliquer sur « CRÉER SON COMPTE » Une nouvelle page s'ouvre vous demandant de renseigner votre numéro de sécurité sociale : suite de 15 chiffres sans espace

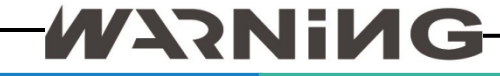

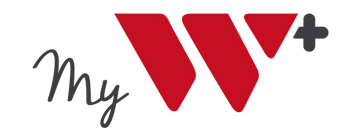

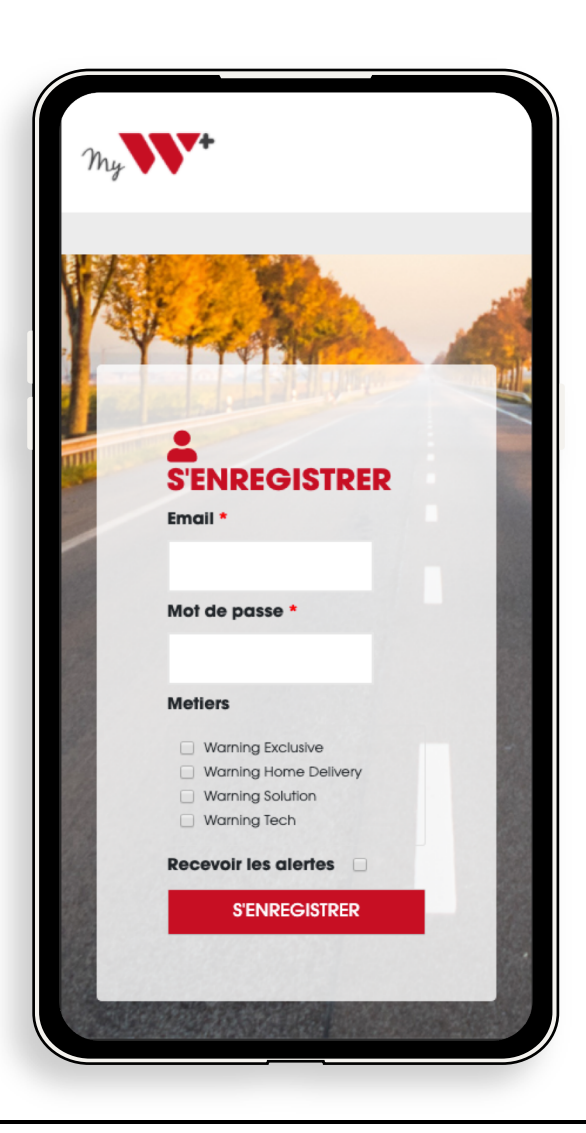

# 1<sup>ère</sup> Connexion

#### Etape 2:

Il vous devrez par la suite, renseignez les éléments suivants :

- Adresse email : elle sera requise lors de chacune de vos connexions
- Mot de passe : il vous sera demandé à chaque connexion

Vous devrez également indiqué votre entité de rattachement :

- Warning Exclusive
- Warning Home Delivery
- Warning Solution
- Warning Tech

Cliquez sur « SENREGISTRER », votre compte est créé.

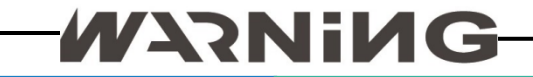

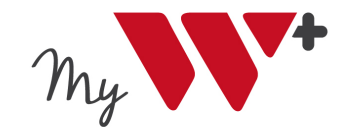

### Accueil de votre espace

### Pour accèder à votre profil, cliquer sur « Mon profil »

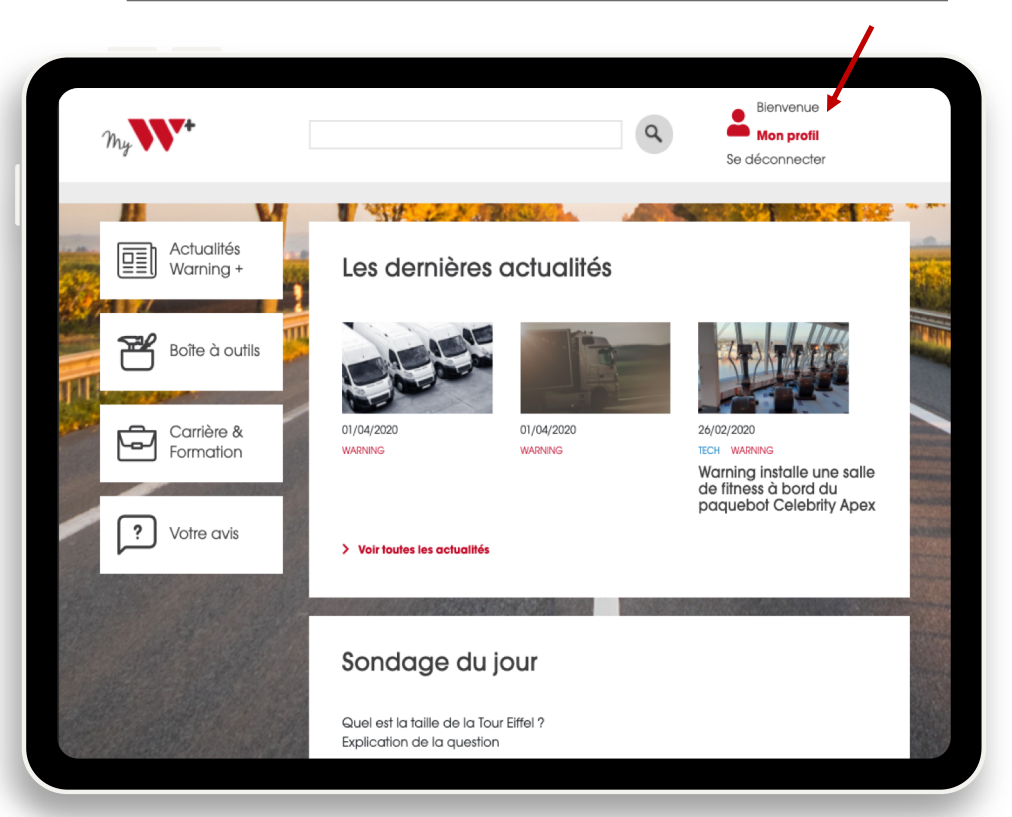

### Vous pouvez administrer librement votre profil

| 🐠 🖀 myWarning+ E: | xtranet                               | Bonjour, HERVE FOLLY ADJON                                                                                                    |
|-------------------|---------------------------------------|----------------------------------------------------------------------------------------------------|
| 🛓 Profil 🛛 🖣      | Profil                                | Aide ¥                                                                                                    |
| Réduire le menu   | Nom                                   |                                                                                                    |
|                   | Identifiant                           | testl@test.com Les identifiants ne peuvent être modifiés.                                                                                                    |
|                   | Prénom                                |                                                                                                    |
|                   | Nom                                   |                                                                                                    |
|                   | Pseudonyme (nécessaire)               |                                                                                                    |
|                   | Informations de contact               |                                                                                                    |
|                   | Adresse de messagerie<br>(nécessaire) | Si vous modifiez cela nous vous enverrons un e-mail de confirmation à votre nouvelle adresse. La nouvelle adresse ne sera pas active tant que vous n'aurez pas confirmé. |
|                   | À propos de vous                      |                                                                                                    |
|                   | Illustration du profil                |                                                                                                    |
|                   |                                       | Vous pouvez changer votre image de profil sur Gravatar.                                                                                                    |
|                   | Gestion de compte                     |                                                                                                    |
|                   | Nouveau mot de passe                  | Générer un mot de passe                                                                                                    |

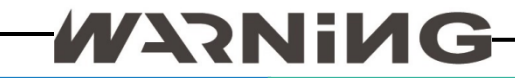

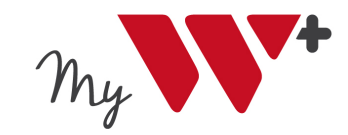

## Les différentes rubriques

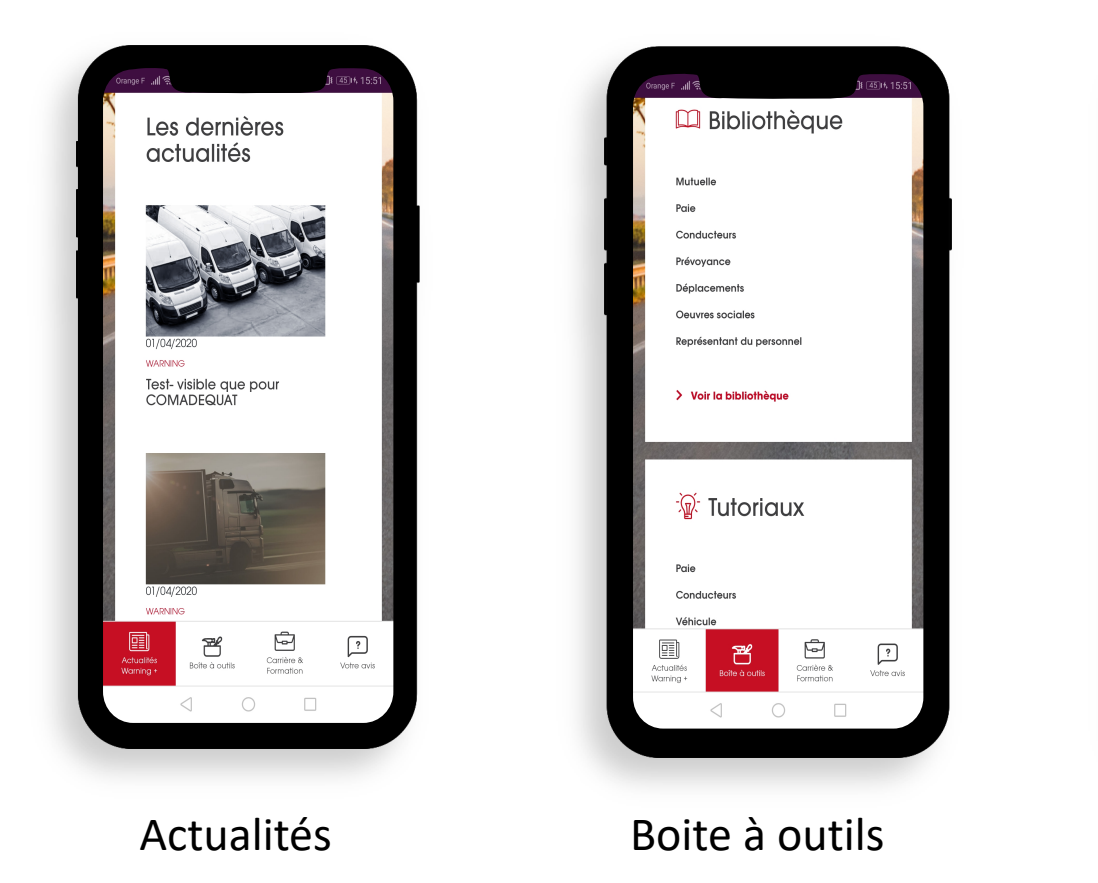

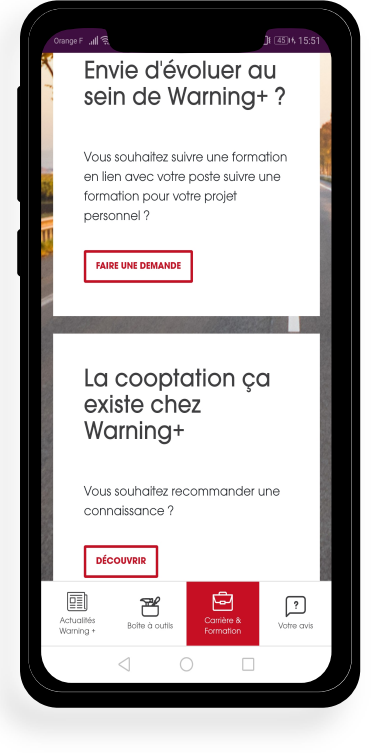

Carrière & Formation

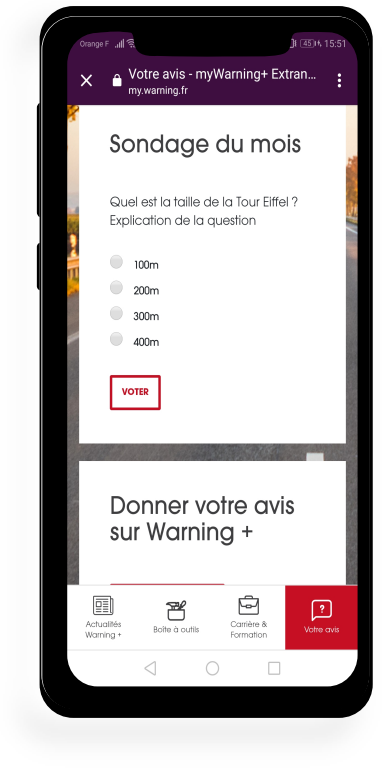

Votre avis

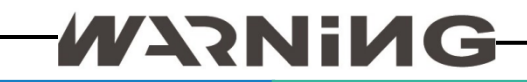

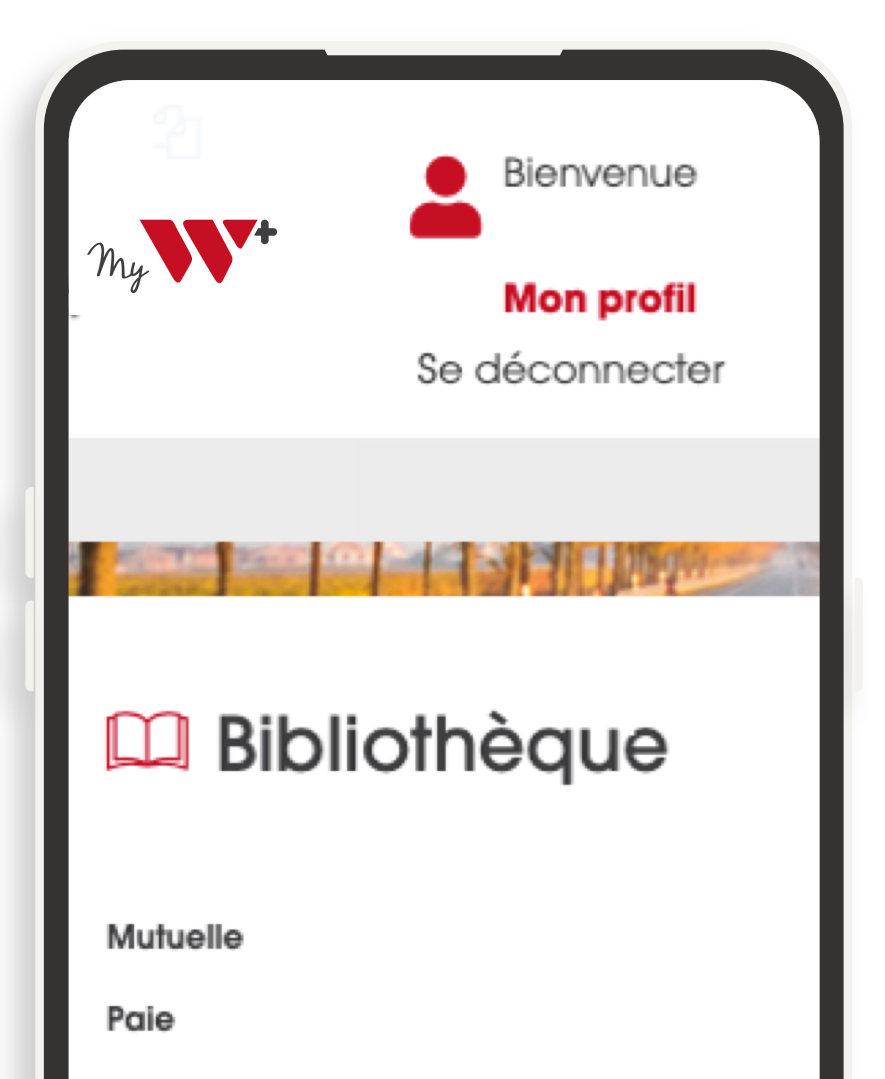

Conducteurs

Prévoyance

# Votre boîte à outils

Depuis cette rubrique, vous aurez accès à toutes les informations et documents pour effectuer vos différentes démarches.

#### Bibliothèque

Vous pourrez depuis cette rubrique consulté des documents et les télécharger pour effectuer vos démarches.

#### FAQ

Retrouvez l'ensemble de vos questions et nos réponses dans cette rubrique. Tutoriaux

Cette rubrique vous guidera dans vos différentes démarches.

### -WARNING

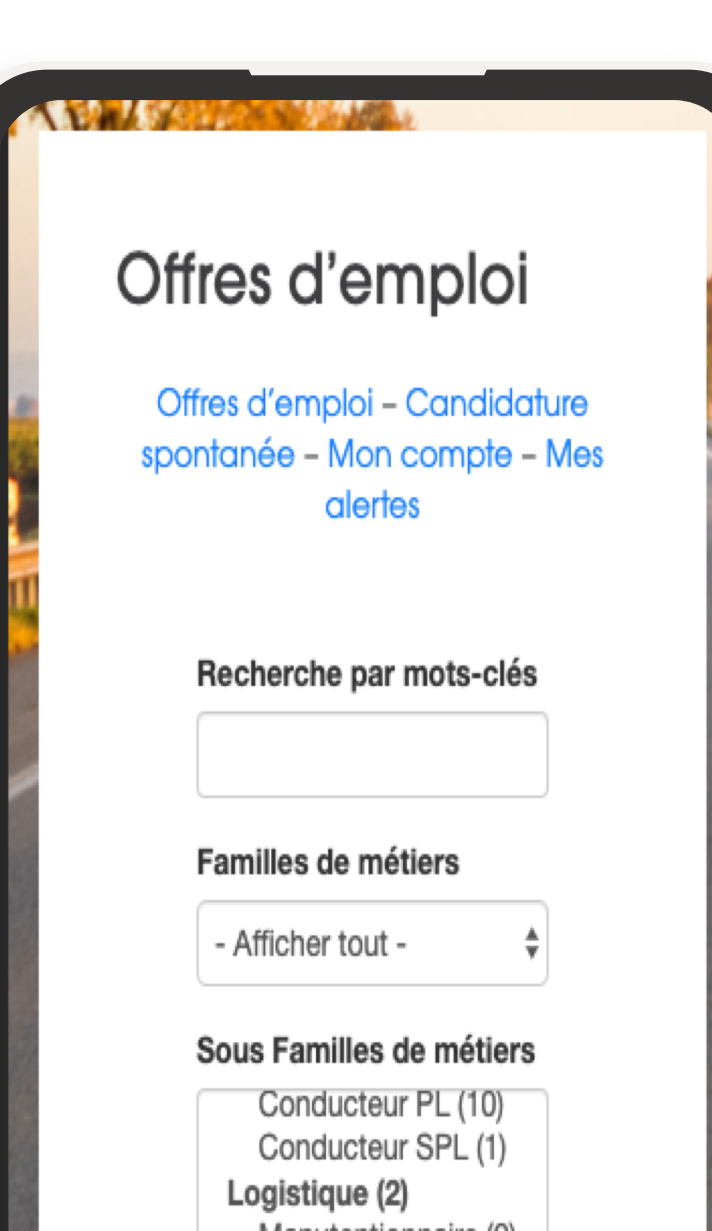

# Carrière & Formation

Retrouvez toutes les informations pour évoluer au sein de Warning+!

#### Evolution

Retrouver toutes les informations liées à la formation professionnelles.

#### Offres d'emploi

Retrouvez l'ensemble des offres d'emploi proposés au sein de Warning+

#### Cooptation

Un formulaire est mis à votre disposition pour recommander une connaissance.

# WARNING

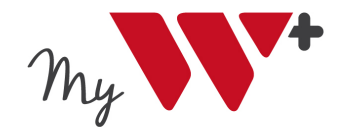

### Votre avis

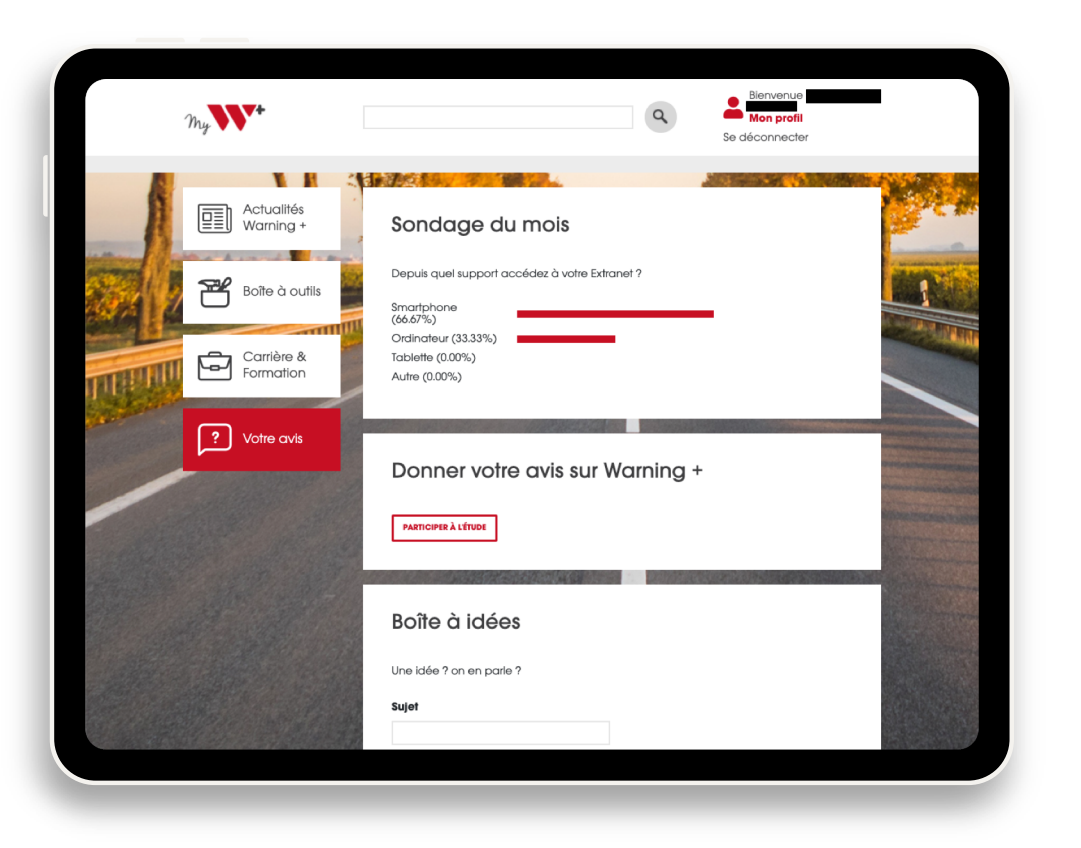

Donnez votre avis, partager vos idées !

#### Sondage du mois

Chaque mois retrouvez un sondage interactif

#### Boîte à idées

Un espace de partage d'idées pour avancer et innover ensemble !

Donner votre avis sur Warning+

Répondez à la grande enquête Warning+

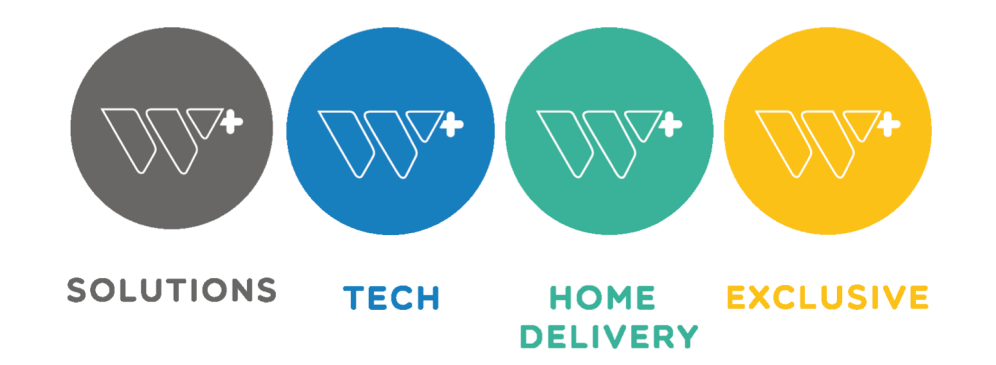

www.warning.fr

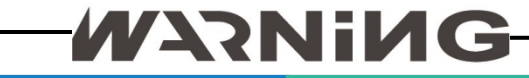